## corpus.e

## Screen Lock (shooiq Software)

Um den unbeaufsichtigten Zugriff auf die shooiq SW (bei Nichtbenutzung) durch Endkunden zu vermeiden, gibt es in der Software den **Screen Lock.** 

- **1.** Mit Benutzername und PW in Software anmelden und anschließend oben rechts den Accountname auswählen
- 2. Screenlock aktivieren
- **3.** Wenn shooiq Software nicht mehr in Benutzung unten links zum Schloss navigieren, was die shooiq SW sperrt

| corpus e shot <sup>a</sup>                            |            | Set Sa                           | ales Assistant  | 1                                 | corpus.dema Help English                                                                                        |
|-------------------------------------------------------|------------|----------------------------------|-----------------|-----------------------------------|----------------------------------------------------------------------------------------------------|
| Customer                                              |            |                                  |                 |                                   | Account                                                                                                    |
|                                                       |            |                                  |                 |                                   | 2. Creen Lock                                                                                                   |
|                                                       |            |                                  |                 |                                   |                                                                                                    |
|                                                       |            | corpus                           | .e shoolQ       |                                   |                                                                                                    |
|                                                       | +          |                                  |                 |                                   |                                                                                                    |
| -                                                     | ±          |                                  |                 |                                   |                                                                                                    |
|                                                       |            |                                  |                 | -                                 |                                                                                                    |
|                                                       | test       | corpus.demo<br>Mon. 14. Jun 2021 | Test            | corpus.demo<br>Tue, 23. Mar 2021  |                                                                                                    |
|                                                       |            | 16.04                            |                 | 16.41                             |                                                                                                    |
|                                                       |            | corpus demo                      | 0               | corpus demo                       |                                                                                                    |
| <b>3</b> .                                            | Y3 Yann 3D | Tue, 23. Mar 2021 >              | <b>W</b> T Test | Thu, 25 Feb 2021                  |                                                                                                    |
|                                                       |            |                                  | _               |                                   |                                                                                                    |
|                                                       | R2 Rob 236 | corpus.demo<br>Thy, 25. Feb 2021 | R1 Rob 123      | corpus.demo<br>Thu., 25, Feb 2021 |                                                                                                    |
| <b>.</b> .                                            |            |                                  |                 | 100 of 2.30 Customer              |                                                                                                    |
| Customer                                              | Feel       |                                  | Products        |                                   | and the second second second second second second second second second second second second second second secon |
| Customer<br>Choose an existing customer or generate a |            |                                  |                 |                                   | Services Taolset                                                                                                |
| new customer entry                                    |            |                                  |                 |                                   |                                                                                                    |

- 4. Um den Bildschirm wieder zu entsperren erneut auf das Schloss klicken, was zum shooiq Login Fenster leitet
- **5.** Für erneuten Zugriff, Passwort eingeben

|        | shoo <sup>\Q</sup>                                                                                        |                                                                                                    |
|--------|----------------------------------------------------------------------------------------------------|----------------------------------------------------------------------------------------------------|
|        | Welcome! Please log in<br>to get access to the cloud services,<br>or Cance! to use basic offline features |                                                                                                    |
| Paswar |                                                                                                    |                                                                                                    |
|        |                                                                                                    | and the second second s |